## 1 閲覧設定をする

マスターユーザ以外のユーザが書類の閲覧をするには閲覧権限設定が必要です。また、閲覧権限設定を行えるユーザはマスタ ーユーザまたは管理者ユーザになります。〈はまぎん〉ビジネスコネクトにログイン後、以下の手順で設定してください。

### サイドメニューから「各種サービス」をクリックしてください。

| ダッシュボード            | メッセージ                                                                                                    |
|--------------------|----------------------------------------------------------------------------------------------------|
| メッセージ              | メッセージがありません。                                                                                              |
| お知らせ               | お知らせ                                                                                                    |
| 口座一覧               | お知らせかありません。                                                                                               |
| 入出金明細              | おすすめ                                                                                                    |
| 各種サービス             |                                                                                                    |
| 関連サイト              |                                                                                                    |
| 請求書作成サービス          |                                                                                                    |
|                    | 経営者向けお役立ちコンテンツ(経営<br>者向けトピックス、経営戦略他) ト]経費精算業務をスマートに! デビットカードとインターネットバン<br>キングのキャンペーンはクリック!                |
| 関連サイト<br>請求書作成サービス | 経営者向けお役立ちコンテンツ(経営<br>者向けトピックス、経営戦略他)       (経営<br>生)         ・       (株式パンクカード・ビジネスデビッ<br>ト)経費精算業務をスマートに! |

|          | 電子交付サー                                                                                                    | ビスの「利用する」をクリックしてください。                                                                                    |  |  |  |
|----------|----------------------------------------------------------------------------------------------------|----------------------------------------------------------------------------------------------------|--|--|--|
| بو<br>بر | ッシュボード<br>ッセージ                                                                                                    | 各種サービス<br><b>電子交付サービス</b>                                                                                |  |  |  |
| a        | 郵便等でお届けしている各種書類をインターネット上で閲覧できます。            ・            ・            ・            ・            ・            ・            ・            ・            ・            ・            ・            ・            ・            ・            ・            ・            ・            ・            ・            ・            ・            ・            ・            ・            ・            ・            ・            ・            ・            ・            ・            ・            ・            ・            ・            ・            ・            ・            ・            ・            ・            ・            ・ |                                                                                                    |  |  |  |
|          | <u>坐一覧</u>                                                                                                    | 🖸 利用する                                                                                                   |  |  |  |
| 各        | 重サービス                                                                                                    | 【インターネットバンキングサービス】 〈はまぎん〉 ビジネスサポートダイレクトWEB申込                                                             |  |  |  |
| 関        | 連サイト                                                                                                    | 月額基本手数料無料から利用可能!振り込みなどが利用可能なインターネットバンキングサービス「〈はまざん〉ビジネスサポートダイレクト照会・<br>振込サービス(月額無料プラン/基本プラン)」のお申し込みはこちら。 |  |  |  |
| 請        | 求書作成サービス                                                                                                    | 詳細はこちら                                                                                                   |  |  |  |
|          |                                                                                                    | 横浜バンクカード・ビジネスデビット申込サービス                                                                                  |  |  |  |
|          |                                                                                                    | VISAブランドのデビットカードがお申し込みになれます。口座残高の範囲内で利用でき、口座から即座に引き落としされるため、経費清算業務の効率化に繋がります。                            |  |  |  |
|          |                                                                                                    | 利用する                                                                                                    |  |  |  |

| 閲覧設定を行いたいユーザの権限設定「設定」をクリックしてください。                        |                                                              |                                    |                                    |                   |  |  |  |
|----------------------------------------------------------|--------------------------------------------------------------|------------------------------------|------------------------------------|-------------------|--|--|--|
| ★ 横浜銀行 CONCORDIA<br>xxxxxxxxxxxxxxxxxxxxxxxxxxxxxxxxxxxx |                                                              |                                    |                                    |                   |  |  |  |
|                                                          |                                                              | 文字サイズを変更 小                         | ■ <mark>大</mark> 2023 <sup>±</sup> | E10月11日 11時52分01秒 |  |  |  |
| 電子交付サービス                                                 | 交付状況確認·切替申込                                                  | 利用者管理                              |                                    |                   |  |  |  |
| 電子交付サービス                                                 | 利用者管理                                                        |                                    |                                    | 1-6-1             |  |  |  |
| 利用者一覧はこちらでご確認くた                                          | iðh.                                                         |                                    |                                    |                   |  |  |  |
| 利用者一覧へ                                                   |                                                              |                                    |                                    |                   |  |  |  |
| 権限を変更する利用者の「設定」<br>利用者を絞り込む場合は、ログィ<br>※権限設定状態が「未設定」のす    | Iボタンを押してください。<br>(ンⅣ、利用者名、権限設定状態を選択のう<br>利用者は一度も書類の閲覧権限を設定して | え、「検索」ボタンを押してください。<br>いない利用者となります。 |                                    |                   |  |  |  |
| ◉ 利用者選択                                                  |                                                              |                                    |                                    |                   |  |  |  |
| ▼ 検索条件入力                                                 |                                                              |                                    |                                    |                   |  |  |  |
| ログイン10 すべ                                                |                                                              |                                    |                                    |                   |  |  |  |
| 利用者名                                                     |                                                              |                                    |                                    |                   |  |  |  |
| 権限設定状態 ●す                                                | べて ○ 設定あり ○ 未設定                                              |                                    |                                    |                   |  |  |  |
| ※検索対象は管理者ユーザ・一                                           | 般ユーザのみです                                                     |                                    |                                    |                   |  |  |  |
| ▶▶▶ 検 索                                                  |                                                              |                                    |                                    |                   |  |  |  |
| ▼ 利用者一覧                                                  | ▼ 利田老一覧                                                      |                                    |                                    |                   |  |  |  |
|                                                          |                                                              |                                    |                                    | 該当件数:3件           |  |  |  |
| ログインD                                                    | 利                                                            | 用者名                                | 権限設定状態                             | 権限設定              |  |  |  |
|                                                          |                                                              |                                    | 未設定                                |                   |  |  |  |
|                                                          |                                                              |                                    | 未設定                                | 設定 🔻              |  |  |  |
|                                                          |                                                              |                                    | 未設定                                | 設定 ▼              |  |  |  |

### インボイスの閲覧を「許可する」にして「設定」をクリックしてください。

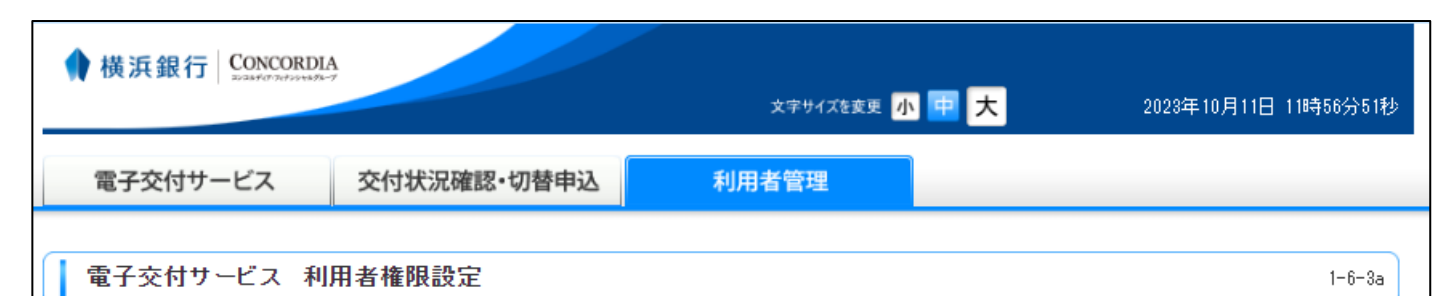

🔹 利用者権限設定 » 設定内容確認 » 設定完了

ログインID: 利用者氏名: すべての書類の閲覧権限を選択し、「設定」ボタンを押してください。

| 業務区分  | 書類名                       | 閲覧     |         |  |
|-------|---------------------------|--------|---------|--|
| EB    | エレクトロニックバンキングサービス手数料引落明細表 | ○ 許可する | ● 許可しない |  |
| EB    | 振込手数料(資金移動取引分)引落明細表       | ○ 許可する | ● 許可しない |  |
| EB    | 資金移動入金指定口座一覧表             | ○ 許可する | ◉ 許可しない |  |
| EB    | 預金口座振替による振込受付書(資金移動取引分)   | ○ 許可する | ● 許可しない |  |
| EB    | 預金口座振替による振込受付書(総合振込分)     | ○ 許可する | ● 許可しない |  |
| EB    | 預金口座振替による振込受付書(給与振込分)     | ○ 許可する | ◉ 許可しない |  |
| EB    | 振込不能返却明細一覧表               | ○ 許可する | ● 許可しない |  |
| 預金    | 預金ご利用明細表                  | ○ 許可する | ● 許可しない |  |
| 預金    | 普通預金決算利息のご案内              | ○ 許可する | ● 許可しない |  |
| 預金    | 普通預金未記帳明細                 | ○ 許可する | ● 許可しない |  |
| 預金    | 通帳発行手数料引き落とし明細表           | ○ 許可する | ◉ 許可しない |  |
| 融資    | ご返済予定表                    | ○ 許可する | ● 許可しない |  |
| 融資    | ご融資利息計算書                  | ○ 許可する | ● 許可しない |  |
| その他   | 残高証明書(維続発行)               | ○ 許可する | ◉ 許可しない |  |
| インボイス | インボイスのお知らせ                | ◎許可する  | ○ 許可しない |  |

### / ご注意ください

※閲覧権限を変更した場合、それらの設定内容は過去に交付された書類に対しても適用されます。

◆ 戻 る

# 内容を確認し「実行」をクリックしてください。 文字サイズを変更 小 😐 大 2023年10月11日 11時59分33秒 交付状況確認·切替申込 利用者管理 電子交付サービス

1-6-3b

電子交付サービス 利用者権限設定

利用者権限設定》》設定内容確認》設定完了

ы

ログインID: portaltest01 利用者氏名:鈴木室長 以下の設定内容でよろしければ、「実行」ボタンを押してください。

| 業務区分  | 書類名                       | 閲覧    |
|-------|---------------------------|-------|
| EB    | エレクトロニックバンキングサービス手数料引落明細表 | 許可しない |
| EB    | 振込手数料(資金移動取引分)引落明細表       | 許可しない |
| EB    | 資金移動入金指定口座一覧表             | 許可しない |
| EB    | 預金口座振替による振込受付書(資金移動取引分)   | 許可しない |
| EB    | 預金口座振替による振込受付書(総合振込分)     | 許可しない |
| EB    | 預金口座振替による振込受付書(給与振込分)     | 許可しない |
| EB    | 振込不能返却明細一覧表               | 許可しない |
| 預金    | 預金ご利用明細表                  | 許可しない |
| 預金    | 普通預金決算利息のご案内              | 許可しない |
| 預金    | 普通預金未記帳明細                 | 許可しない |
| 預金    | 通帳発行手数料引き落とし明細表           | 許可しない |
| 融資    | ご返済予定表                    | 許可しない |
| 融資    | ご融資利息計算書                  | 許可しない |
| その他   | 残高証明書〈維続発行〉               | 許可しない |
| インボイス | インボイスのお知らせ                | 許可する  |

### 🥂 ご注意ください

※閲覧権限を変更した場合、それらの設定内容は過去に交付された書類に対しても適用されます。

実 行 ♪ ◆ 戻 る

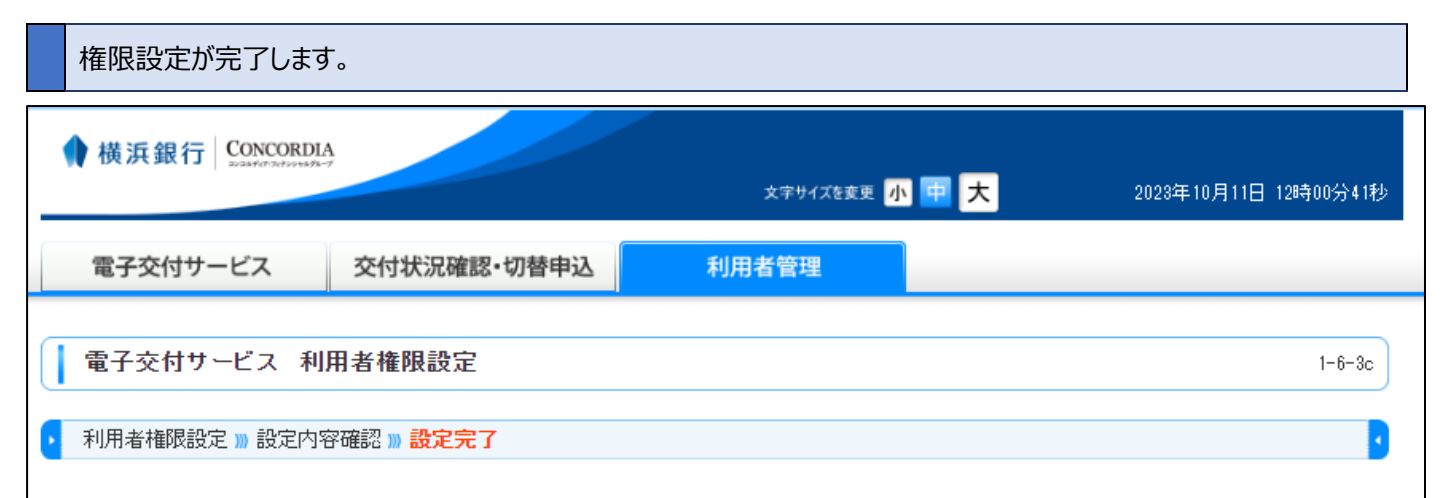

### ログインID: portaltest01 利用者氏名:**鈴木室長** 設定が完了しました。

| 業務区分  | 書類名                       | 閲覧    |
|-------|---------------------------|-------|
| EB    | エレクトロニックバンキングサービス手数料引落明細表 | 許可しない |
| EB    | 振込手数料(資金移動取引分)引落明細表       | 許可しない |
| EB    | 資金移動入金指定口座一覧表             | 許可しない |
| EB    | 預金口座振替による振込受付書(資金移動取引分)   | 許可しない |
| EB    | 預金口座振替による振込受付書(総合振込分)     | 許可しない |
| EB    | 預金口座振替による振込受付書(給与振込分)     | 許可しない |
| EB    | 振込不能返却明細一覧表               | 許可しない |
| 預金    | 預金ご利用明細表                  | 許可しない |
| 預金    | 普通預金決算利息のご案内              | 許可しない |
| 預金    | 普通預金未記帳明細                 | 許可しない |
| 預金    | 通帳発行手数料引き落とし明細表           | 許可しない |
| 融資    | ご返済予定表                    | 許可しない |
| 融資    | ご融資利息計算書                  | 許可しない |
| その他   | 残高証明書(維続発行)               | 許可しない |
| インボイス | インボイスのお知らせ                | 許可する  |

### ⚠️ ご注意ください

※閲覧権限を変更した場合、それらの設定内容は過去に交付された書類に対しても適用されます。

利用者管理画面へ戻る

〈はまぎん〉ビジネスコネクトから電子交付サービスへの遷移方法については「1.閲覧設定をする」をご確認ください。

| 上部メニューの「電子交付サービス」をクリックしてください。                               |                                    |                                             |                                    |  |        |         |  |
|-------------------------------------------------------------|------------------------------------|---------------------------------------------|------------------------------------|--|--------|---------|--|
| ★ 横浜銀行 CONCORDIA<br>xxxxx7777777889 ★ 2023年10月11日 11時52分01秒 |                                    |                                             |                                    |  |        |         |  |
| 電子交付サーヒ                                                     | ごス 交                               | 付状況確認·切替申込                                  | 利用者管理                              |  |        |         |  |
| 電子交付サービス利用者管理 1-6-1                                         |                                    |                                             |                                    |  |        |         |  |
| 利用者一覧はこちらでご研<br>利用者一覧へ                                      | 確認ください。                            |                                             |                                    |  |        |         |  |
| 権限を変更する利用者の「<br>利用者を絞り込む場合は、<br>※権限設定状態が「未設」                | 「設定」ボタンを押<br>、ログインD、利用<br>定」の利用者は一 | してください。<br>者名、権限設定状態を選択のう<br>度も書類の閲覧権限を設定して | え、「検索」ボタンを押してください。<br>いない利用者となります。 |  |        |         |  |
| ● 利用者選択                                                     |                                    |                                             |                                    |  |        |         |  |
| ▼ 使索条件入力                                                    |                                    |                                             |                                    |  |        |         |  |
| ロジイノレ                                                       | [gべ( 、                             | <ul> <li></li></ul>                         |                                    |  |        |         |  |
| 権限設定状態                                                      | <br>● <b>オ</b> ベて ○ ੈ              |                                             |                                    |  |        |         |  |
|                                                             | -ぜ.→船フーザの                          | 277t                                        |                                    |  |        |         |  |
| ▲TATAAJavid Bratal / NRユ / WOPU y ▶▶ 検索 ▼ 利田者一覧             |                                    |                                             |                                    |  |        |         |  |
|                                                             |                                    |                                             |                                    |  |        | 該当件数:3件 |  |
| ログインD                                                       |                                    | 利                                           | 用者名                                |  | 権限設定状態 | 権限設定    |  |
|                                                             |                                    |                                             |                                    |  | 未設定    | 設定 🔻    |  |
|                                                             | 未設定 設定 ▼                           |                                             |                                    |  |        |         |  |
|                                                             | 未設定 設定 ▼                           |                                             |                                    |  |        |         |  |

# 検索条件入力の上部メニュー「インボイス」をクリックしてください。

| <b>∲</b> 横浜銀行│S                                                                                    | ONCORDIA                                                                                                  | 文字サイズを変更                                 | 小甲大           | 2023年10月11日 12時13分50秒                                             |
|----------------------------------------------------------------------------------------------------|----------------------------------------------------------------------------------------------------|------------------------------------------|---------------|-------------------------------------------------------------------|
| 電子交付サーと                                                                                            | ごス 交付状況確認・切替目                                                                                             | 利用者管理                                    |               |                                                                   |
| ┃ 電子交付サート                                                                                          | žス                                                                                                    |                                          |               | 1-1-1                                                             |
|                                                                                                    |                                                                                                    |                                          | *****         | (トップページへ)     電子交付サービスとは?     (2000000000000000000000000000000000 |
| ◉ お知らせ                                                                                             |                                                                                                    |                                          | <u> </u>      | 公開開始日本公開期間について                                                    |
| 直近7日間に掲載されたま                                                                                       | ら知らせはありません。                                                                                               |                                          |               | <u>お知らせ一覧</u>                                                     |
| <ul> <li>電子交付書類一<br/>書類一覧の「取得」ボタン<br/>条件を絞り込む場合は、</li> <li>※公開開始日や公開期船<br/>対象書類・公開開始日・2</li> </ul> | <mark>覧</mark><br>を押すと、各種書類のPDFファイル・CS\<br>書類名・対象口座・公開日などをご指定の<br>凱は書類によって異なります。<br><mark>公開期間について</mark> | クァイルを取得できます。<br>ひうえ、「検索」ボタンを押してください。     |               |                                                                   |
| ▼ 検索条件入力                                                                                           |                                                                                                    |                                          |               |                                                                   |
| 全業務                                                                                                | EB                                                                                                    | 預金融資                                     | インボイス         | その他                                                               |
| 書類名                                                                                                | বিশ্ব                                                                                                    |                                          | <u> ブルを見る</u> |                                                                   |
| 対象口座                                                                                               | বিশ্ব                                                                                                    | ✓ 店番号から支店                                |               |                                                                   |
| 公開日                                                                                                | (西暦) 🔷 年 🗸 月 🗸                                                                                            | 日 ~ (西暦) 👥 年 💽 月 🗌                       | ▼ 8           |                                                                   |
| 状態                                                                                                 | ● すべて ○ 未開封 ○ 開封済                                                                                         |                                          |               |                                                                   |
| ※開始日を空欄にすると、<br>※終了日を空欄にすると、                                                                       | 、入力した終了日までに公開され、現在3<br>、入力した開始日以降に公開され、現在3                                                                | ら公開中の書類がすべて表示されます。<br>も公開中の書類がすべて表示されます。 |               |                                                                   |
| ▶▶▶ 検 索                                                                                            |                                                                                                    |                                          |               |                                                                   |

# 任意の検索条件を入力し「検索」をクリックしてください。

| ▼ 検索条件入力                                                                                           |                  |            |               |             |     |  |  |
|----------------------------------------------------------------------------------------------------|------------------|------------|---------------|-------------|-----|--|--|
| 全業務                                                                                                | EB               | 預金         | 融資            | インボイス       | その他 |  |  |
| 書類名                                                                                                | ৗ৵৻৴             |            | ▶ 対象書類のサンプル   | <u>、を見る</u> |     |  |  |
| 対象口座                                                                                               | বিশ্ব            |            | ▶ 店番号から支店名を   | <u>総検索</u>  |     |  |  |
| 公開日                                                                                                | (西暦) 🔷 年 🖌 月     | ▶ 日 ~ (西暦) | ❤──────────── | 8           |     |  |  |
| 状態                                                                                                 | ◉ すべて ○ 未開封 ○ 開封 | 済          |               |             |     |  |  |
| ※開始日を空欄にすると、入力した終了日までに公開され、現在も公開中の書類がすべて表示されます。<br>※終了日を空欄にすると、入力した開始日以降に公開され、現在も公開中の書類がすべて表示されます。 |                  |            |               |             |     |  |  |
| ▶▶▶ 検 素                                                                                            |                  |            |               |             |     |  |  |

| 検索結果が表示されたら、「ファイル」の PDF アイコンをクリックして「インボイスのお知らせ」をご確認ください。                                                                                      |             |                     |                   |          |        |  |  |
|----------------------------------------------------------------------------------------------------|-------------|---------------------|-------------------|----------|--------|--|--|
| ▼ 検索条件入力                                                                                                    |             |                     |                   |          |        |  |  |
| 全業務 EB 預金 融資 <b>インボイス</b> その他                                                                                                    |             |                     |                   |          |        |  |  |
| 書類名                                                                                                    | বিশ্ব       | ✓] 対象書業             | <u> 頼のサンブルを見る</u> |          |        |  |  |
| 対象口座                                                                                                    | すべて         | ✓]店番号/              | から支店名を検索          |          |        |  |  |
| 公開日                                                                                                    | (西暦)        | ▼年 ▼月 ▼日 ~(西暦) ▼年 ▼ | 月 🔁 日             |          |        |  |  |
| 状態                                                                                                    | ●すべて ()     | 〕未開封 ○ 開封済          |                   |          |        |  |  |
| <ul> <li>※開始日を空欄にすると、入力した終了日までに公開され、現在も公開中の書類がすべて表示されます。</li> <li>※終了日を空欄にすると、入力した開始日以降に公開され、現在も公開中の書類がすべて表示されます。</li> <li>▶▶▶ 検 索</li> </ul> |             |                     |                   |          |        |  |  |
| ▼ <b>書類一覧</b> 該当件数:2件                                                                                                    |             |                     |                   |          |        |  |  |
| 状態                                                                                                    | 対象口座        | 書類名                 | 公開日               | 公開<br>期間 | ファイル   |  |  |
| 開封済EE                                                                                                    | 3番号-0646599 | インボイスのお知らせ          | 2023年10月25日       | 13ヶ月     | 🔁 取得 🔻 |  |  |

以上